iPad 初期設定マニュアル

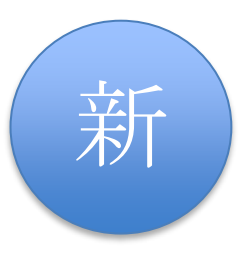

令和7年7月18日作成 富山県教育委員会

本マニュアルは、富山県教育委員会が令和7年度入学生向けに斡旋した iPad (第10世代、OS バージョンは18)を例に記載されています。

また、自宅にインターネット環境がある生徒が、自宅で初期設定することを想定して記載され ています。本マニュアルによる初期設定後に、学校のネットワークに接続するための設定は、 学校の指示に従ってください。

## 事前準備:

iPad の初期設定には、次のものが必要です。事前に準備してから、初期設定を始めてください。

①Apple Account とパスワード(<u>個人で作成したアカウント</u>)

iPhone を利用している方は、Apple Account をお持ちなのでそれを使うことができます。 お持ちでない方は事前に Apple Account を作成する必要があります。次の二次元コード又は アドレスから作成することができます。

作成するには<mark>メールアドレス</mark>と認証コードを受け取るための<mark>スマートフォン</mark>が必要です。作 成した<mark>メールアドレス</mark>と<mark>パスワード</mark>は初期設定に必要です。忘れないようにしましょう。

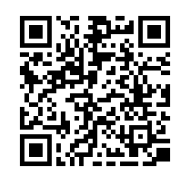

https://support.apple.com/ja-jp/108647?device-type=iphone

 ※ 学校で配布されたメールアカウント(末尾が@\*\*\*-h.tym.ed.jp、\*\*\*は高校名等)は卒業後に使用できなくなりますので、Apple Account に使用しないでください。また、学校から Microsoft365Apps 認証用アカウント(末尾が@m.tym.ed.jp)が配布されている場合があります が、Apple Account としては使用できません。

②インターネットが使える環境

インターネットに接続するための機器と、その機器の SSID とパスワードの情報が必要になります。SSID とは、Wi-Fi ネットワークを識別するための名前です。

自宅のWi-Fiルーターを経由してインターネットに接続する場合、SSIDとパスワードの確認方法は次ページを参照してください。

スマートフォンを自宅でWi-Fiルーター経由でインターネット接続している方は、その SSIDやパスワードと同じものを設定に使用します。

※ 自宅にインターネットが使える環境が無い場合は、学校に相談してください。

③iPad(iPad 本体、充電ケーブル、電源アダプタ等の付属品を含む。) ※事前に充電しておくと安心です。

★自宅のWi-Fi ルーターのSSIDとパスワードの確認方法

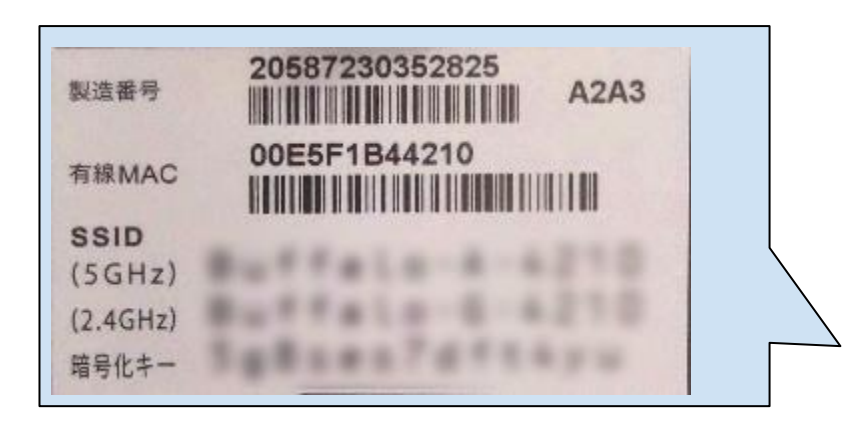

- ・通常は、本体の側面や底面にラベル等が貼 られています。購入時の箱の中に SSID 等 が記載された紙が入っている場合もありま す。
- SSID が 6GHz、5GHz、2.4GHz 等で複数ある 場合は 5GHz のものを選んでください。 (5GHz の接続が不安定な場合等は、 2.4GHz を試してください。) 1 つの場合はそれを使用します。
  暗号化キーがパスワードになります。
- (機種により表示は異なります。)
- ・パスワードが購入時から変更されている場合は、変更した家族等に確認してください。

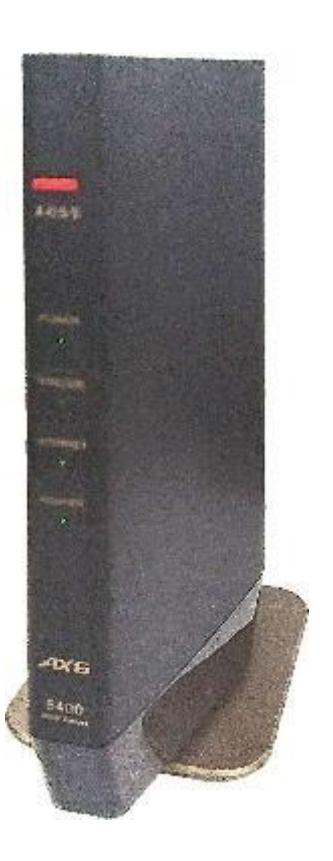

1. iPad を箱から取り出して Apple ロゴが表示されるまで、電源ボタン(トップボ タン)を押し続けます。

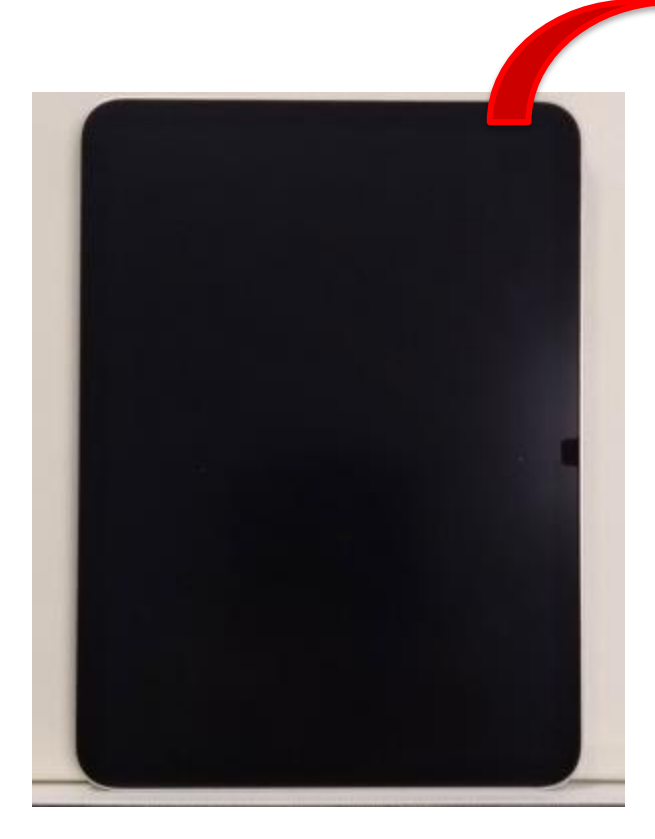

▶ 音量ボタン

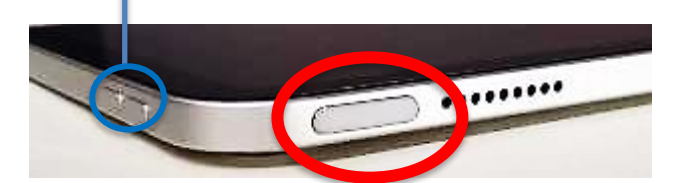

電源ボタン(トップボタン) ・長押しで電源 ON/OFF ・1 回押すとスリープ/スリープ解除

2. さまざまな言語で「こんにちは」と表示されます。下から上へスワイプしま す。

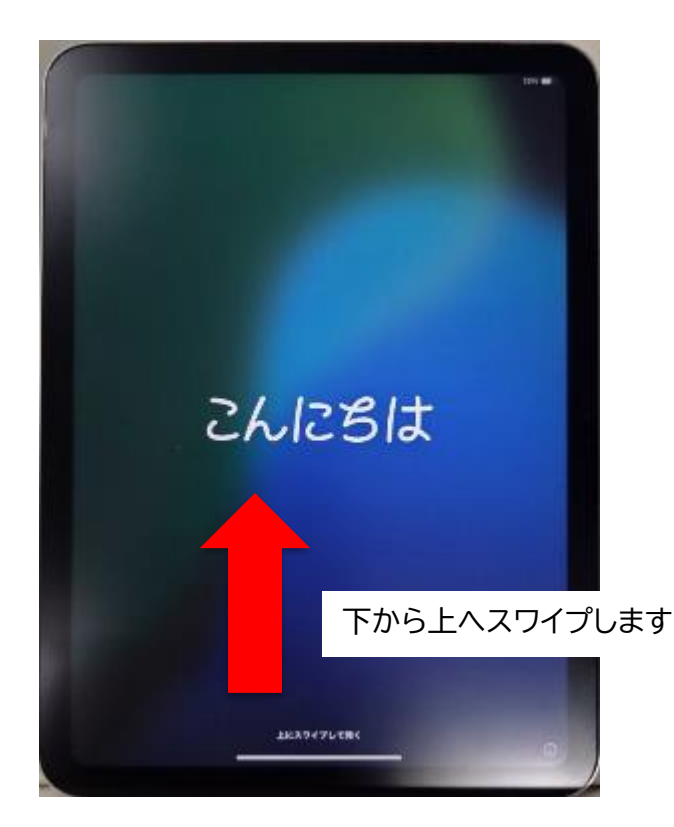

3. 画面が表示されたら「日本語」をタップします。

| 日本語      |  |  |
|----------|--|--|
| English  |  |  |
| 简体中文     |  |  |
| 繁體中文     |  |  |
| Español  |  |  |
| Français |  |  |
| Deutsch  |  |  |
| Русский  |  |  |

4. 「国または地域を選択」では「日本」をタップします。

| 国または地域を選択 |   |  |  |  |
|-----------|---|--|--|--|
| 日本        |   |  |  |  |
| その他の国と地域  |   |  |  |  |
| アイスランド    | > |  |  |  |
| アイルランド    |   |  |  |  |
| アゼルバイジャン  | 3 |  |  |  |
| アセンション島   |   |  |  |  |
|           |   |  |  |  |

- 5.「外観」ではテキストとアイコンのサイズを調整できますが、あとで設定でき るのでここは「続ける」をタップします。
  - ※ 後から設定するときは次を参考にしてください。

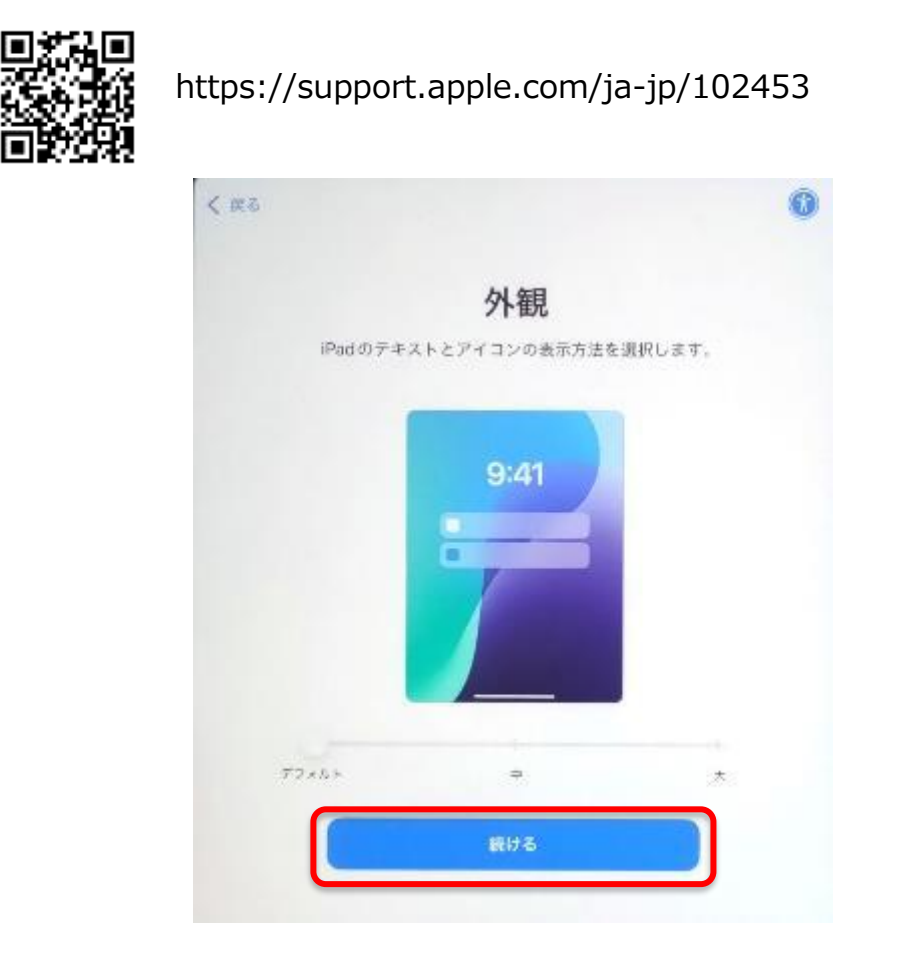

6.「クイックスタート」では「もう一方のデバイスなしで設定」をタップします。

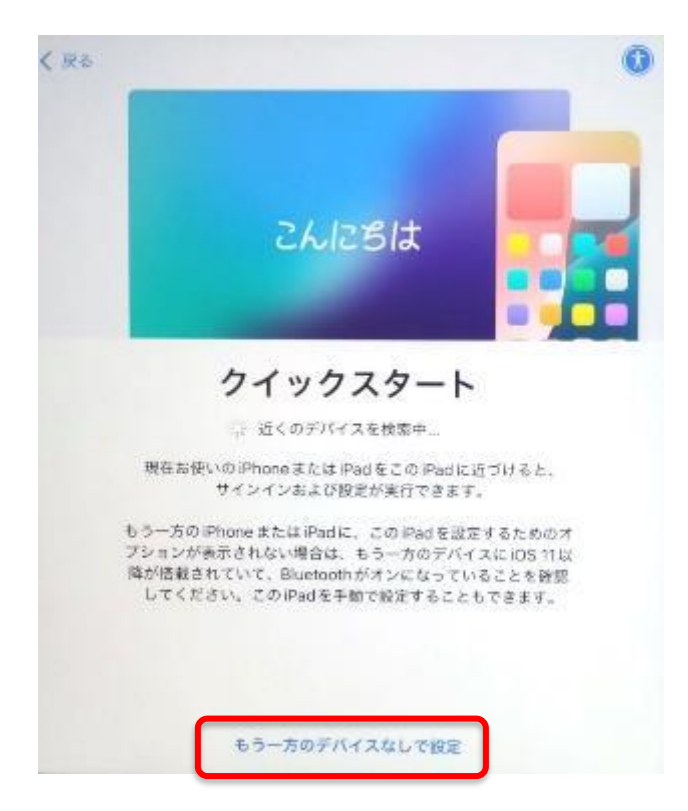

- 7.「文字入力および音声入力の言語」では「あとで"設定"でセットアップ」をタップします。
  - ※ 後から設定できます。操作方法は次のアドレスを参考にしてください。

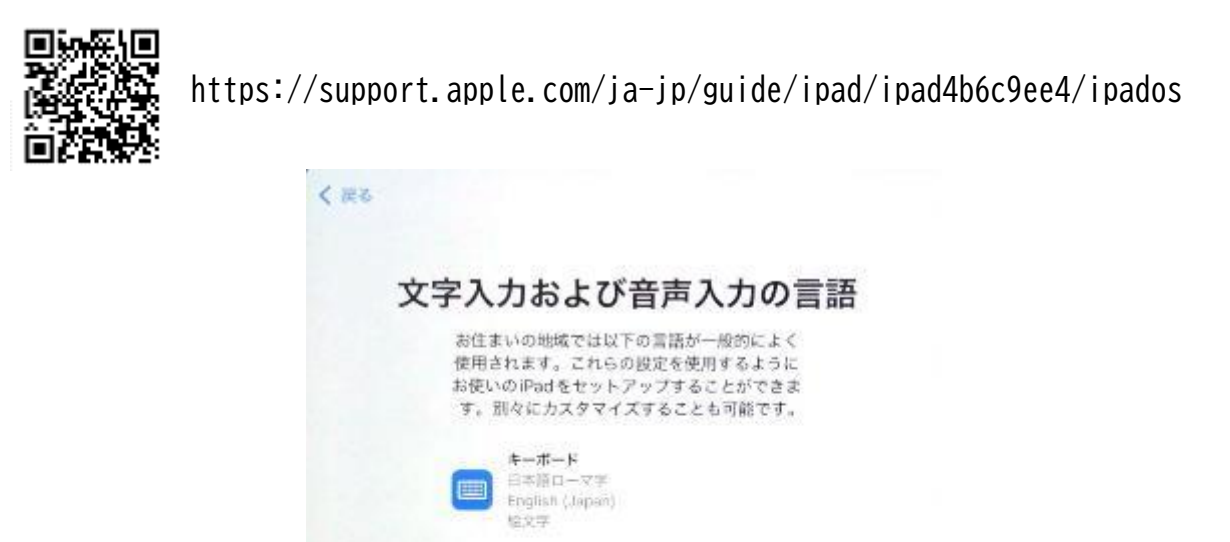

音声入力

日本語 英语(日本)

U

8. 「Wi-Fi ネットワークを選択」では接続できる一覧が表示されます。使用する SSIDをタップしてください。

設定をカスタマイズする

あとで"設定"でセットアップ

|                                 |   | (?              |       |
|---------------------------------|---|-----------------|-------|
|                                 |   | Wi-Fiネットワー      | -クを選択 |
|                                 | ٢ | Wheel           | 8 🕈   |
|                                 |   | Wenned          | ê 🕈   |
| の中から探しましょう。                     |   | Nilman          | ₽ 🗢   |
| ・覧にない場合は再度ルーターの<br>「定を確認してください。 | 4 | 301-0           | . +   |
|                                 |   | New             | . *   |
|                                 |   | Instruction No. |       |
|                                 |   | Buffall- 0-1875 | ê 👻   |

9.Wi-Fi ルーターのパスワードを入力します。

パスワードは、大文字と小文字(「Z」と「z」)、アルファベットと数字 (「O」オーと「0」ゼロ)の違いに気を付けてください。 入力が終わったら「接続」をタップします。

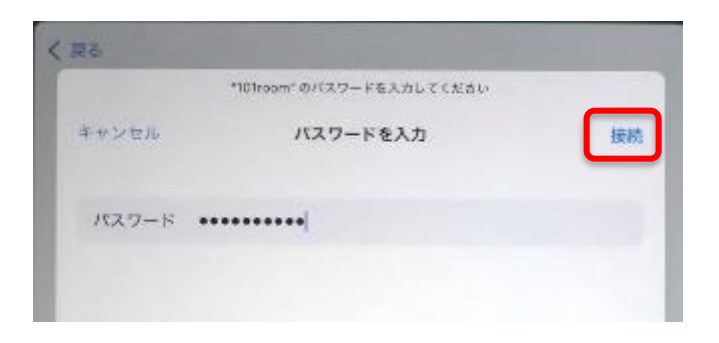

●キーボードの切り替えと大文字/小文字の切替について

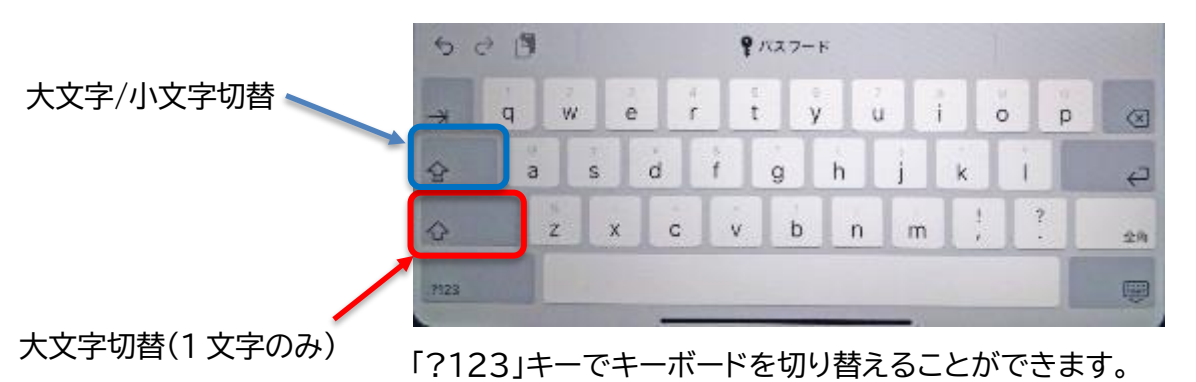

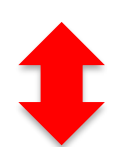

「ABC」キーでキーボードを切り替えることができます。

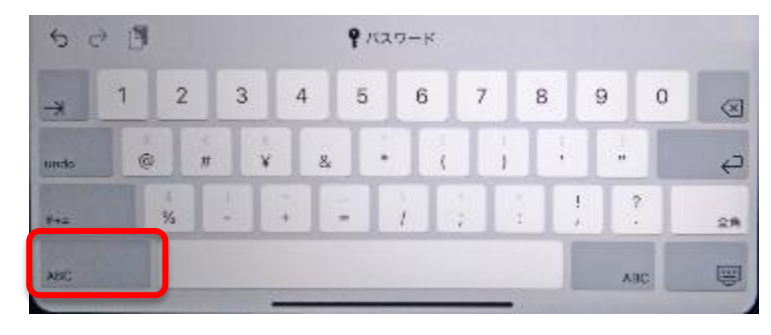

●キー入力について

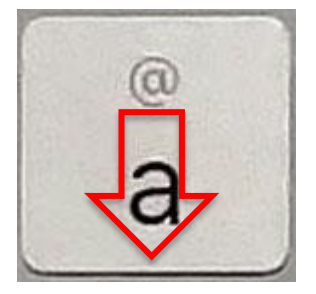

キーボードには 2 つの文字が設定されています。 下にフリックすると入力することができます。

下へフリックして「@」を入力することができます。

左の例ではタップすると「a」を、

10. アクティベート(ライセンス認証)が始まるのでしばらく待ちます。自宅のイ ンターネットの環境によっては時間がかかります。

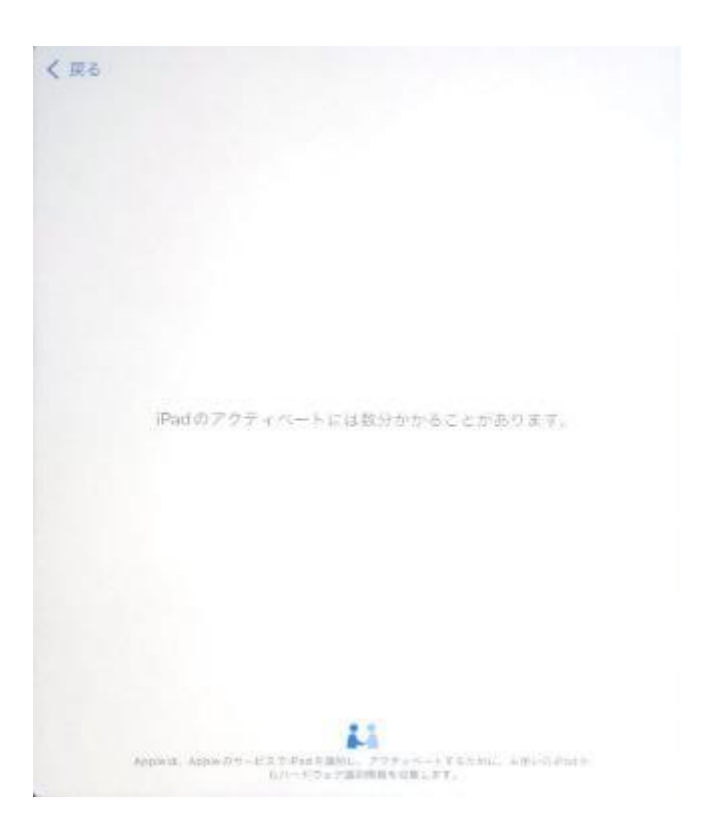

11.「データとプライバシー」では、確認のうえ「続ける」をタップします

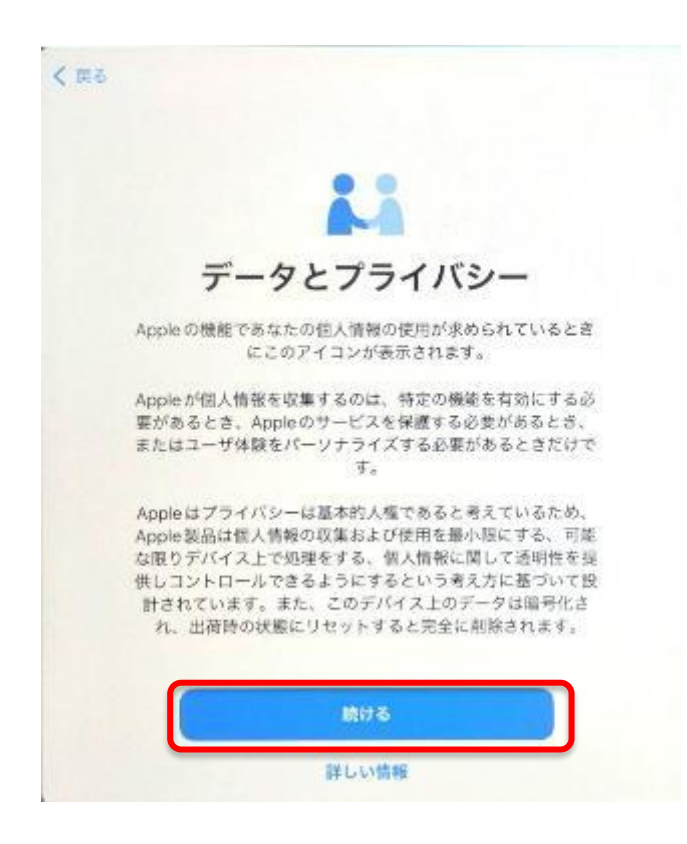

12.「iPad を設定」では「自分用に設定」をタップします。

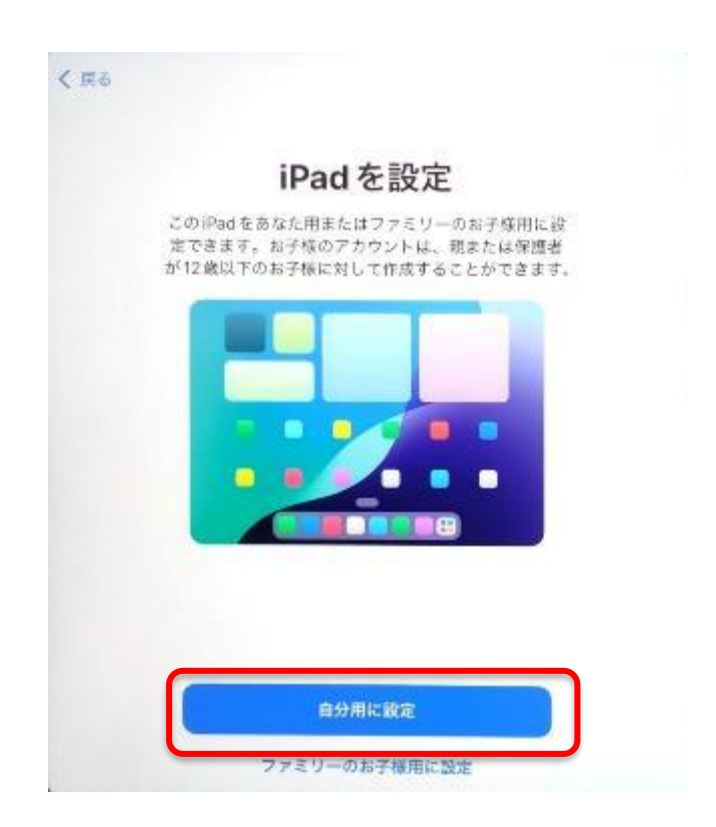

13.「TouchID」は指紋認証です。ここでは「Touch ID をあとで設定」をタップします。※ 後から設定できます。操作方法は次のアドレスを参考にしてください。

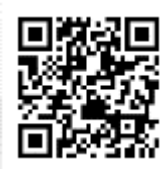

https://support.apple.com/ja-jp/102528

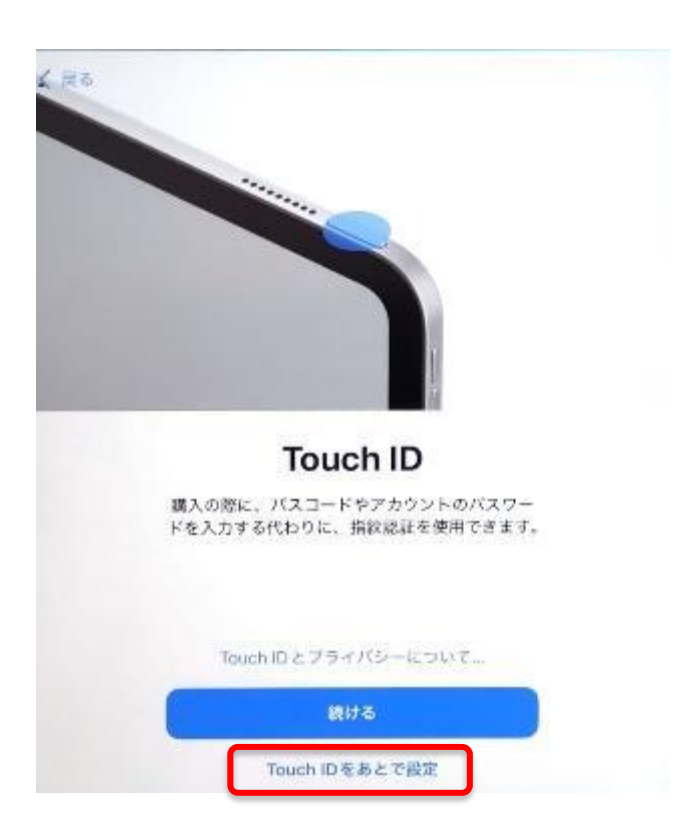

14. 再度「TouchID」について確認をしてきますので「使用しない」をタップします。

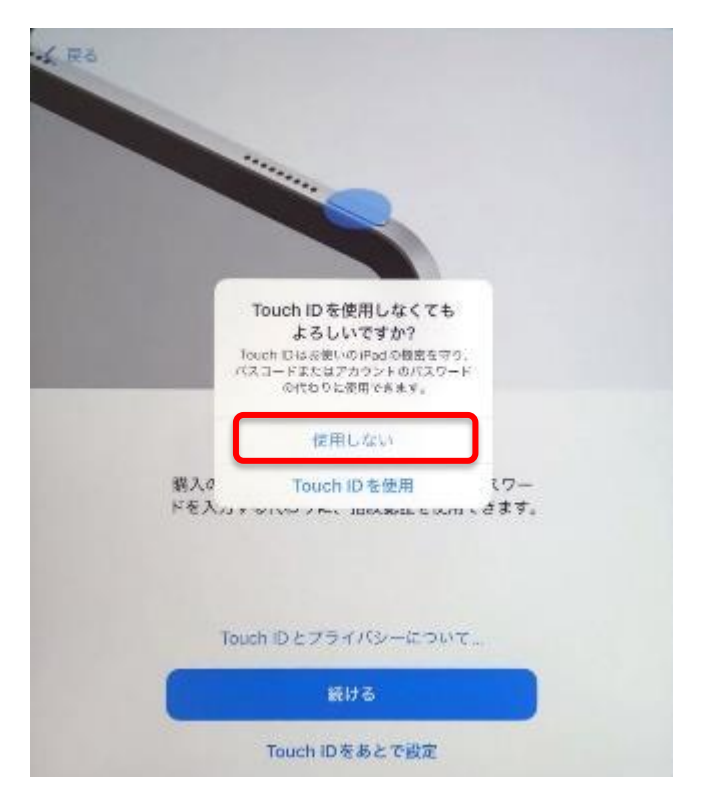

 15.「パスコードを作成」では6桁のパスコードを作成します。忘れるとロックを 解除したり、初期化したりできなくなるので忘れないようにしましょう。
※簡単なパスコードの場合は警告が表示されます。

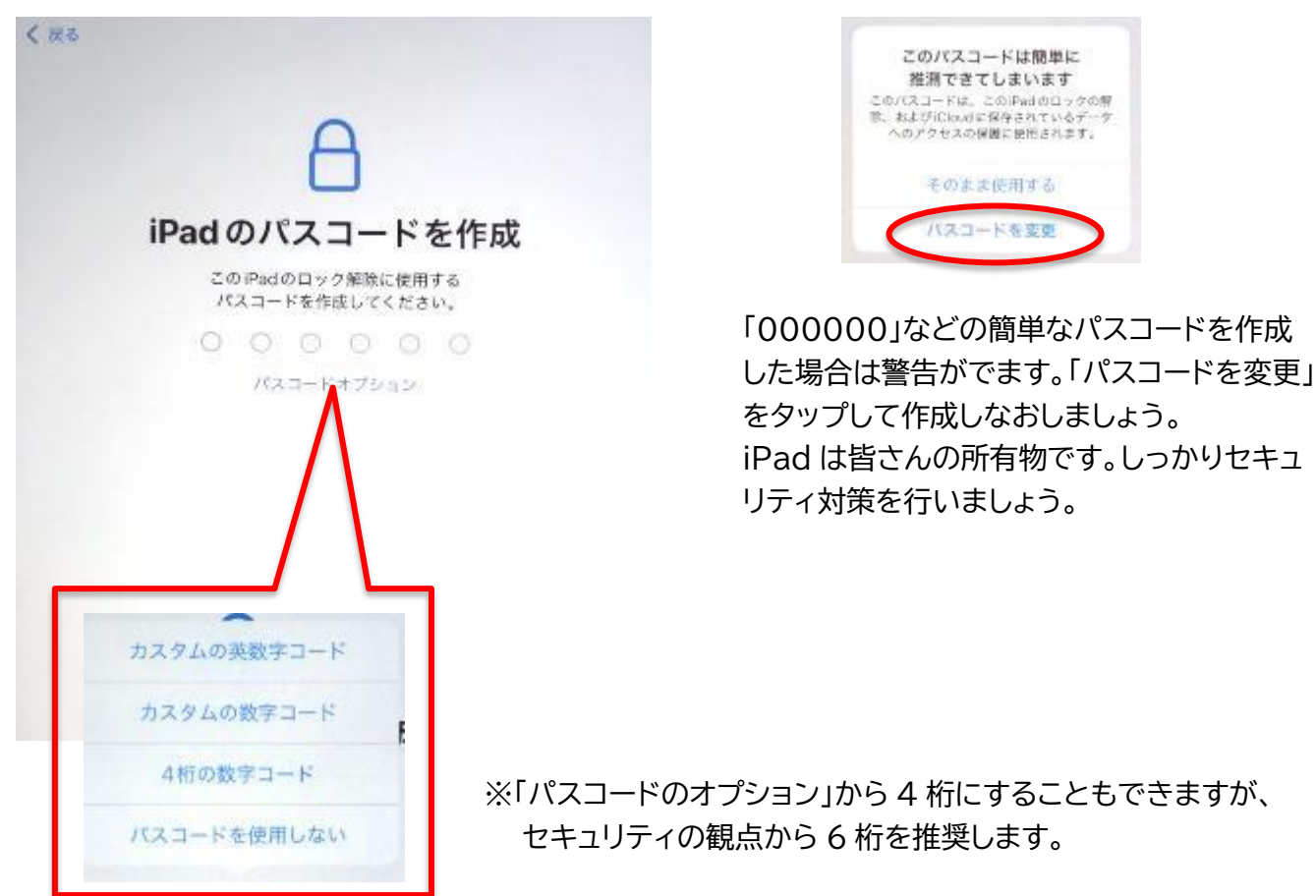

16. 作成したパスコードをもう一度入力します。

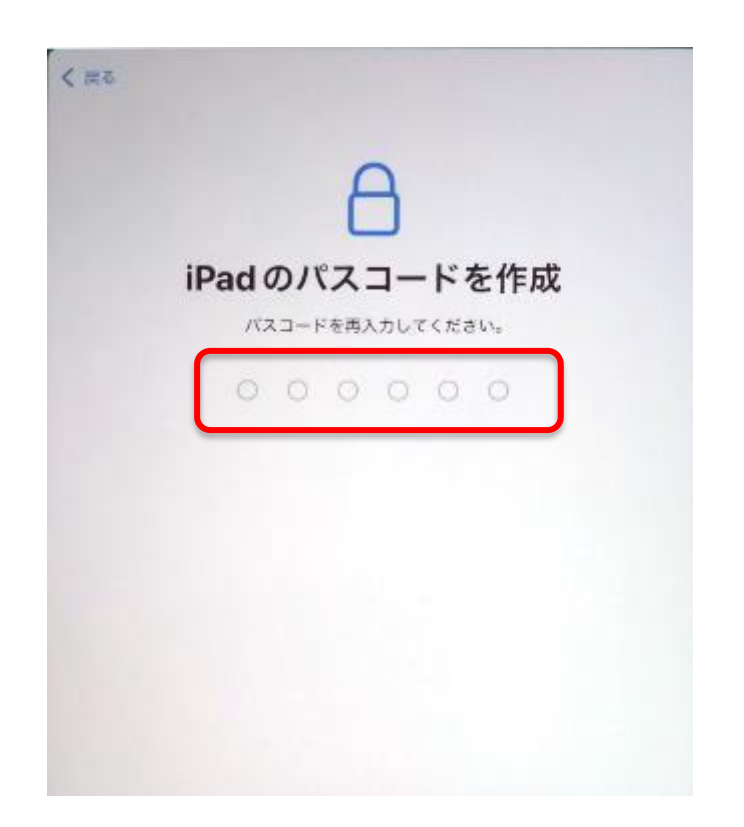

17.「アプリとデータを転送」では「何も転送しない」をタップします。

|   | アプリとデータを転送<br>新しいデバイスで、 第5のアプリと写真、メ<br>モ、リマインダーのような情報を取得します。 |  |
|---|--------------------------------------------------------------|--|
| 0 | iCloudバックアップから                                               |  |
|   | 別のiPadから                                                     |  |
|   | Mac または PC から                                                |  |
| ۵ | Android から                                                   |  |
| G | 何も転送しない                                                      |  |

18.「Apple Acount」では事前に作成していた Apple Acount で作成したメールア ドレスを入力し「続ける」をタップします。認証コードも聞いてくるのでスマ ートフォンも用意してください。

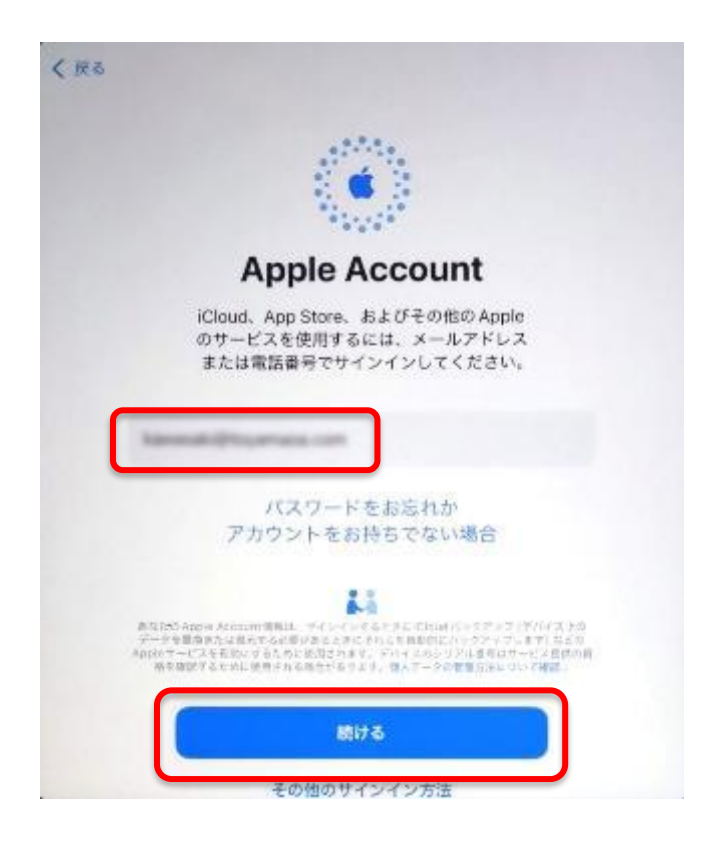

19. Apple Acount で作成したパスワードを入力し、「続ける」をタップします。

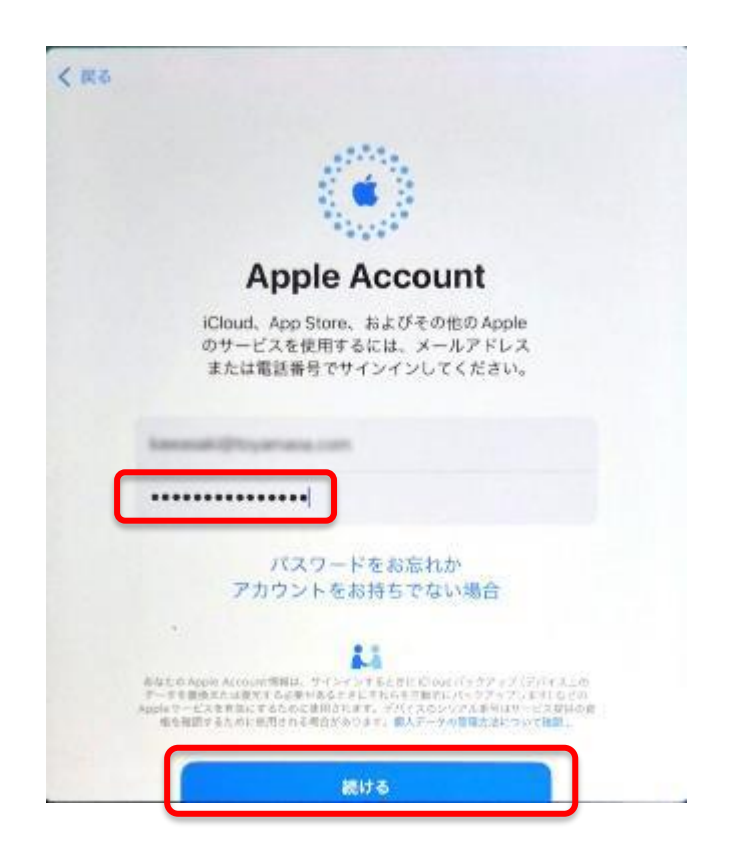

20.「2 ファクタ認証」では「Apple Acount」を作成するときに入力した<mark>携帯番号に</mark> ショートメールが送られます。ショートメールに「確認コード」が入力されて いるのでタップして入力してください。

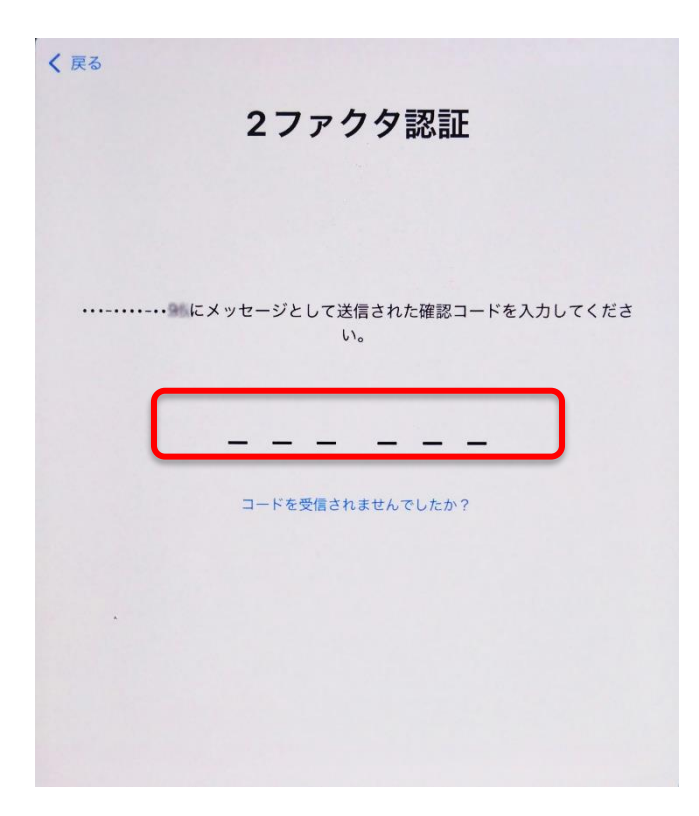

21.「利用規約」では、利用規約を確認のうえ、右下の「同意する」をタップしま す。

| 利用規約                                                                                                    | ካ                                                                                      |
|----------------------------------------------------------------------------------------------------|----------------------------------------------------------------------------------------|
|                                                                                                    |                                                                                        |
| メールで送信                                                                                                    |                                                                                        |
|                                                                                                    |                                                                                        |
| ■要<br>お事様のIDSデバイスを使用される新に、以<br>さい、お事様がIDSデバイスをご使用になる<br>用度的の効果を受けることに見意されたこと<br>CloudもしくはAppleメディアサービスのB<br>の使用を確認されることで、お客様はそれモ<br>ディアサービス和用場所の构象を受けること<br>ります。 | での単件をお読みくだ<br>ことで、お客様はOS相<br>になります。お客様が<br>IR、またはそれも開方<br>特征Foud 2Appleメ<br>に関連されたことにな |
| A, iOS利用规约                                                                                                    | >                                                                                      |
| B. (Cloud #U/ERIX)                                                                                                    | 2                                                                                      |
| C. Appleメディアサービス和用規約                                                                                                    |                                                                                        |
| お香根のiOSデバイスを使用される前、また<br>契約」)に行渡するソフトウェアアップデー                                                                                                    | ほこの契約(以下「本<br>トのダウンロード、お<br>歳に、本知的をよくお                                                 |

22.「自動的に iPad をアップデート」では「続ける」をタップします。

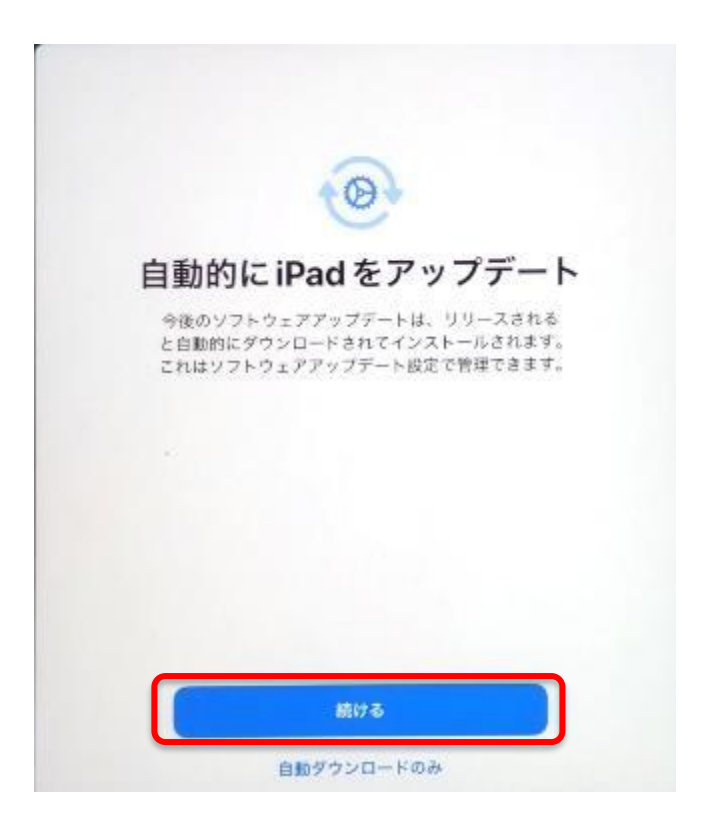

23.「位置情報サービス」では「位置情報サービスをオンにする」をタップします。

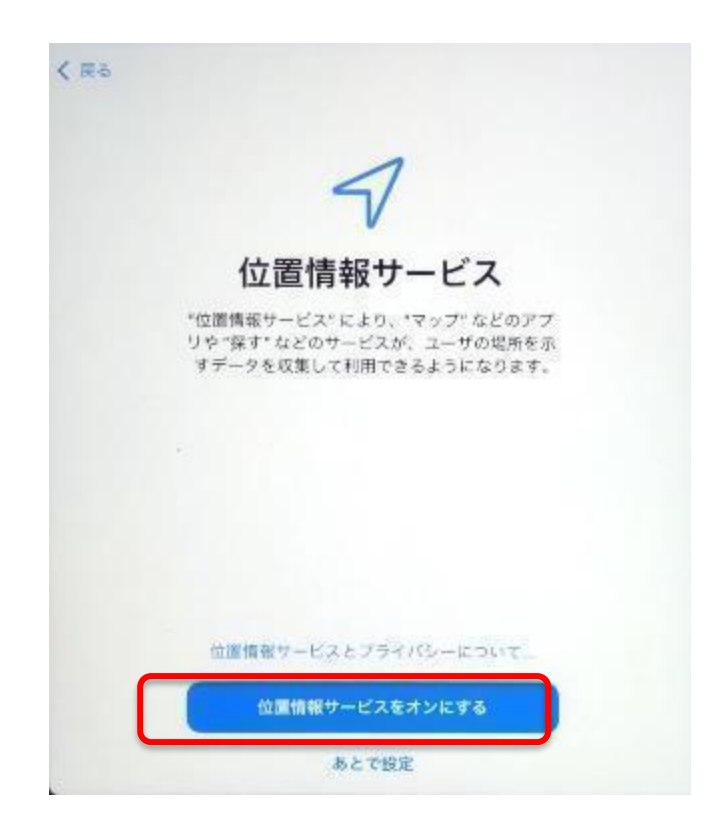

24.「Apple Pay」では「あとでセットアップ」をタップします。 ※Apple Pay は決済サービスです。学校では使いません。 (表示されない場合もあります。)

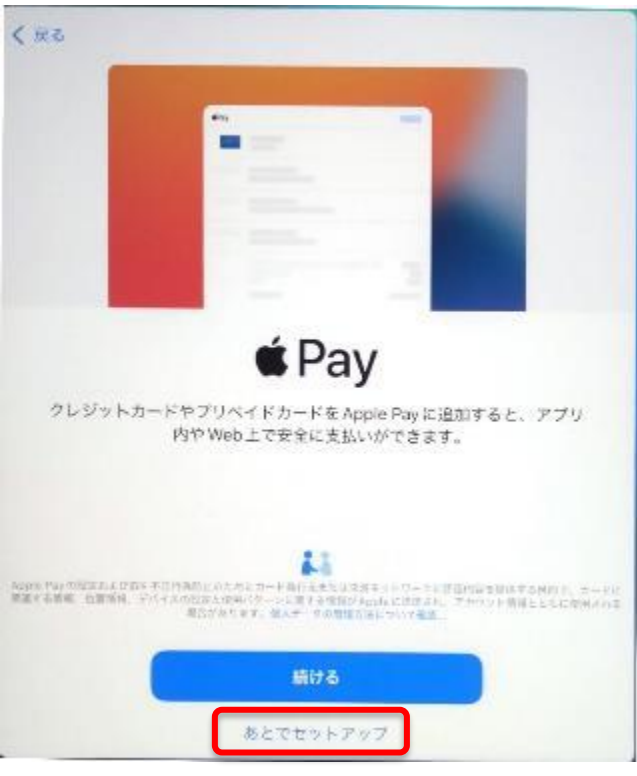

25.「スクリーンタイム」では「あとで"設定"でセットアップ」をタップしま す。

スクリーンタイムの機能は iPad やアプリの使用状況のレポートを作成してくれる機能です。後からでも次のアドレスを参考に設定することができます。

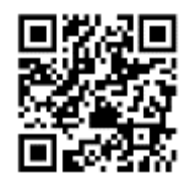

https://support.apple.com/ja-jp/108806

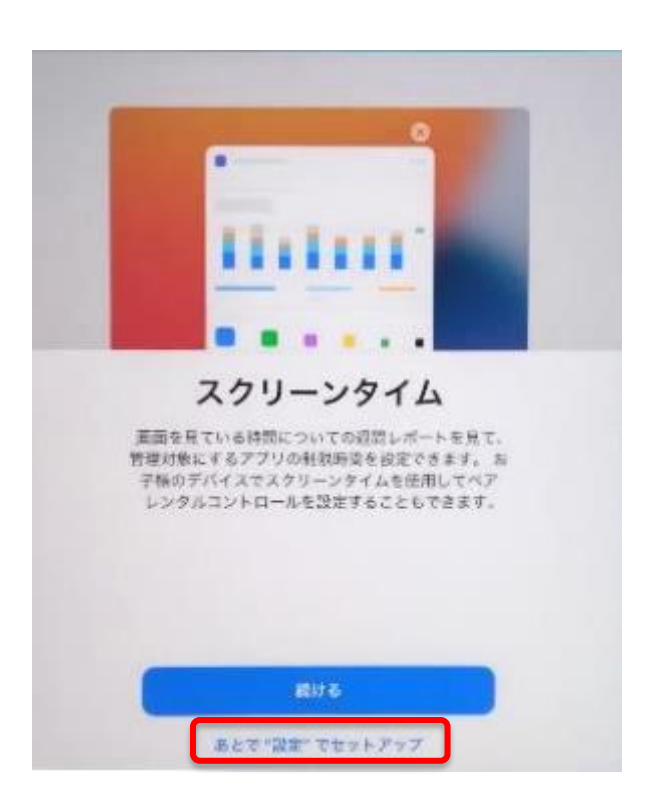

26.「解析」では「共有しない」をタップします。

共有すると品質向上のために匿名情報として iPad 内のシステムパフォーマンス 等のデータが Apple やデベロッパに送信されます。「共有しない」で支障あり ません。

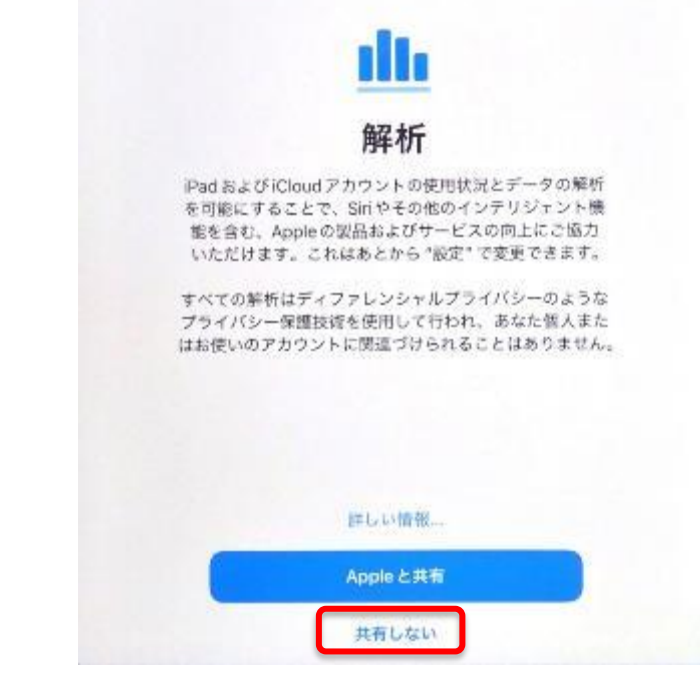

27.「外観モード」では「ライト」または「ダーク」「自動」をタップして「続ける」をタップします。外観モードは後からでも変更することができます。
※「自動」は時間帯や日の出/日の入りによってライトモードとダークモードが切り替わります。後から次のアドレスを参考にして変更できます。

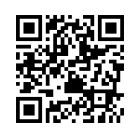

https://support.apple.com/ja-jp/108350

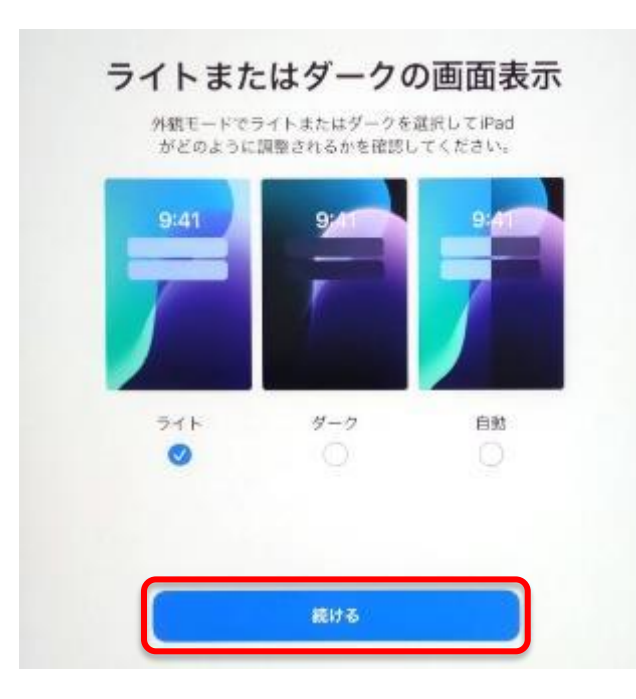

28. 「Siri」では「あとで"設定"でセットアップ」を「タップ」します。 Siriは音声アシスタント機能です。音声で簡単な操作を実行することができ ます。後からでも次のアドレスを参考に設定できます。

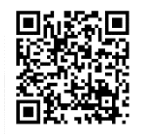

https://support.apple.com/ja-jp/guide/ipad/ipad4bce70ef/ipados

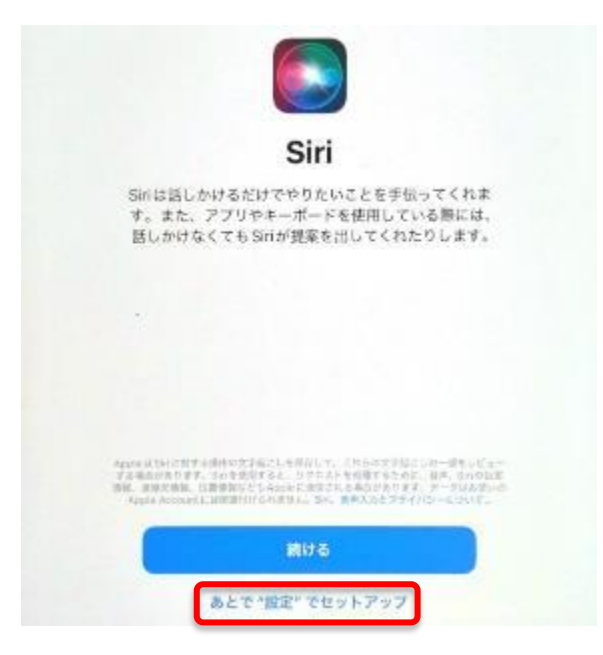

29.「ようこそ iPad へ」では「さあ、はじめよう!」をタップします。

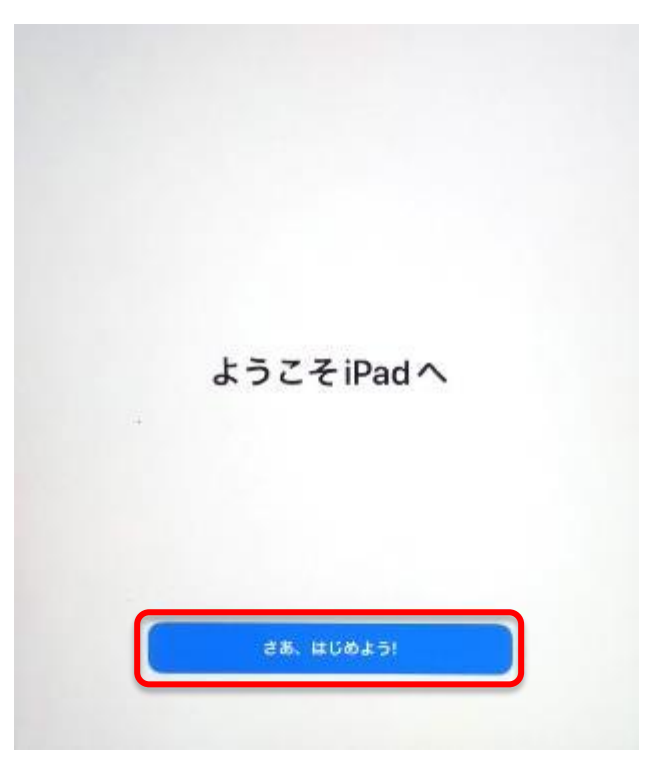

※ 初期設定中又は初期設定後に、OSのアップデート画面が表示された場合は、アップデートを 実施してください。